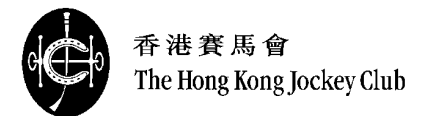

# 香港賽馬會網上訂座服務用戶指南

## 馬場及投注站網上訂座網頁

#### https://www.bookingrc.hkjc.com/

- 1. <u>搜尋設施</u>
- 2. <u>預訂設施詳情及使用優惠券</u>
- 3. <u>訂座詳情預覽及付款</u>
- 4. 確認訂座摘要
- 5. <u>常見問題</u>

### HKJC 網上客戶中心網頁

#### https://cc.hkjc.com/

- 1. <u>搜尋設施</u>
- 2. 預訂設施詳情及使用優惠券
- 3. <u>訂座詳情預覽及付款</u>
- 4. 確認訂座摘要
- 5. <u>常見問題</u>

## 香港賽馬會『優越』客戶網頁

#### https://www.priority.hkjc.com/

- 1. <u>搜尋設施</u>
- 2. 預訂設施詳情及使用優惠券
- 3. 訂座詳情預覽及付款
- 4. 確認訂座摘要
- 5. <u>常見問題</u>

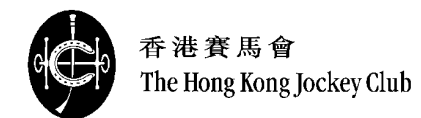

## <u>馬場及投注站網上訂座網頁 (https://www.bookingrc.hkjc.com/)</u>

1. 搜尋設施

1.1 選擇訂座日期 (已選擇之日期將以橙 色顯示)及鍵入出席人數。客人亦可按需 要選擇設施地點及更多篩選項目

鍵入有關資料後,按「搜尋」鍵

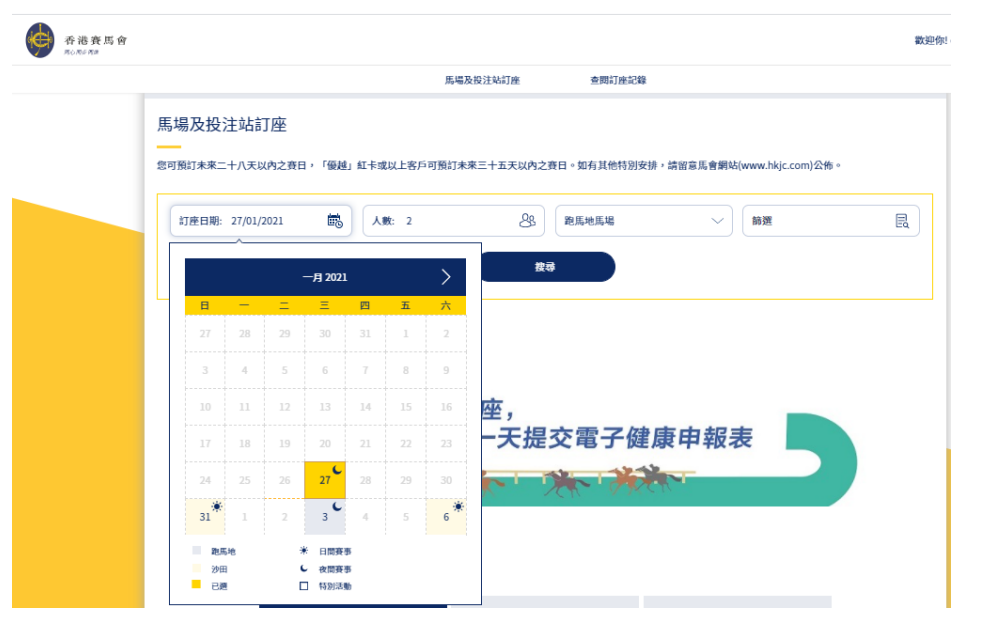

1.2 系統將顯示符合搜尋條件的設施

客人可點擊設施相片查看設施資料或按 「立即預訂」進行預訂

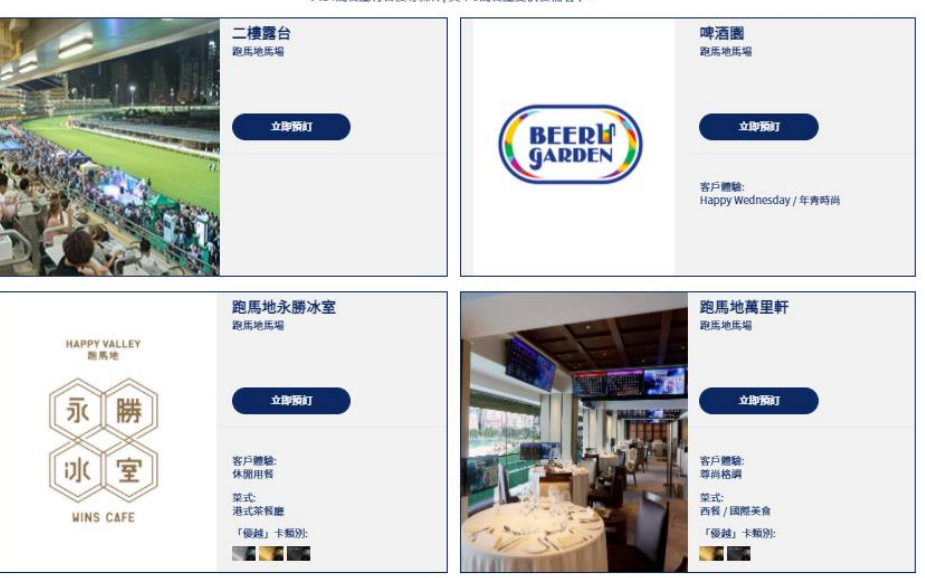

共14間餐廳符合搜尋條件,其中0間餐廳提供後補名單。

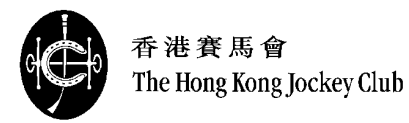

2. 預訂設施詳情及使用優惠券

#### 2.1a (指定枱/座位設施)

若所選設施為指定枱/座位設施,客人進 入預訂版面後,點擊平面圖上可選的區 域,平面圖下方將顯示可提供預訂的數 量及訂座類別價格

選擇合適區域後,按「選擇訂座區域」

### 啤酒園

跑馬地馬場

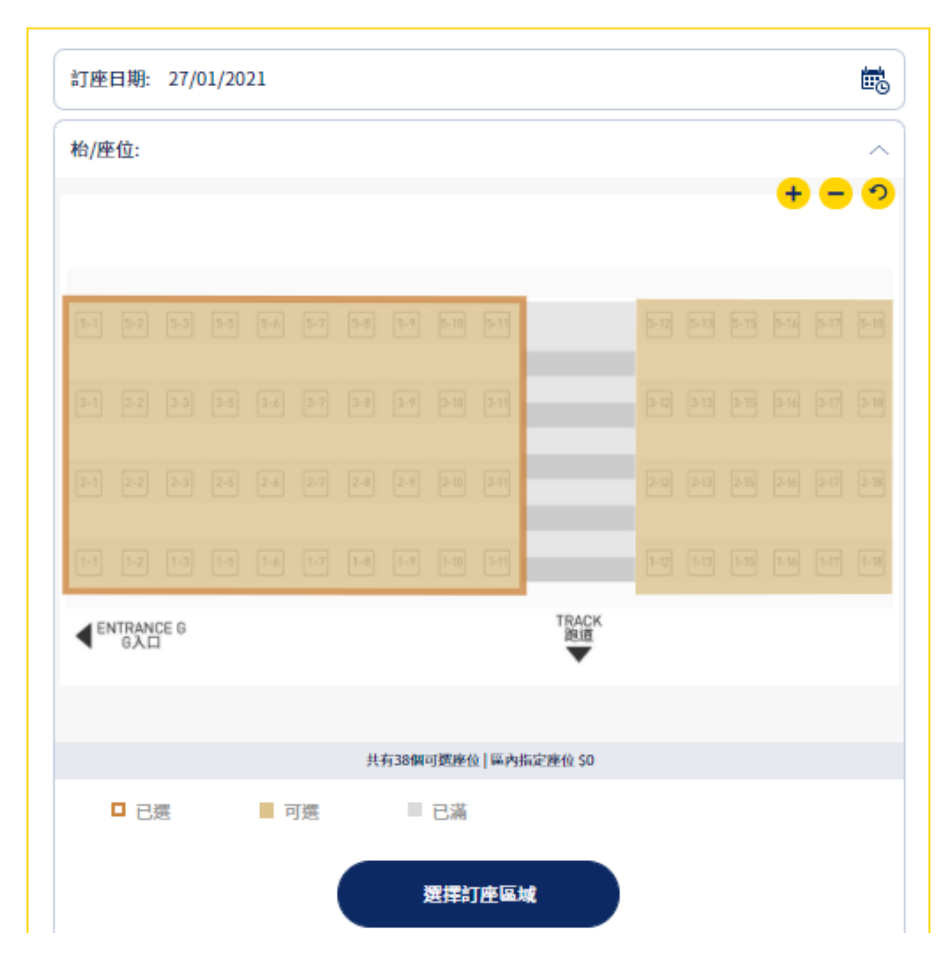

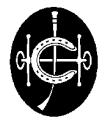

香港賽馬會 The Hong Kong Jockey Club

2.1b(指定枱/座位設施) 當鼠標移至枱/座位上時,系統將顯示有 關枱/座位的編號和可容納的人數(如適 用)

啤酒園

跑馬地馬場

點擊所需的枱/座位並按「選擇訂座座位 /枱」

| 訂座日期: 27   | /01/2021     |        |      |      |                                                                    |      |       |      |      |   |     | Ξc |
|------------|--------------|--------|------|------|--------------------------------------------------------------------|------|-------|------|------|---|-----|----|
| 枱/座位: 左 No | p.1-1/1-2    |        |      |      |                                                                    |      |       |      |      |   |     | ^  |
|            |              |        |      |      |                                                                    |      |       |      |      | - | + - | ୍  |
|            | 5-1 5-2      | 5-3    | 5-5  | 5-6  | 5-7                                                                | 5-8  | 5-9   | 5-10 | 5-11 |   |     |    |
|            | 3-1 3-2      | 3-3    | 3-5  | 3-6  | 3-7                                                                | 3-8  | 3-9   | 3-10 | 3-11 |   |     |    |
|            | 2-1 2-2      | 2-3    | 2-5  | 2-6  | 2-7                                                                | 2-8  | 2-9   | 2-10 | 2-11 |   |     |    |
|            | 1-1 1-2      | 1-3    | 1-5  | 1-6  | 1-7                                                                | 1-8  | 1-9   | 1-10 | 1-11 |   |     |    |
| 0          | 座位/枱<br>人數:1 | 號: 1-2 | ]    |      |                                                                    |      |       |      |      |   |     |    |
|            |              |        | 共有38 | 個可選擇 | 16日 日本                                                             | 指定座( | ù \$0 |      |      |   |     |    |
| ■ 已選       | ] 可          | 選      | 1    | 已滿   | i                                                                  |      |       |      |      |   |     |    |
|            |              |        | 1    | 選擇訂  | 座座位                                                                | 刘枱   |       |      |      |   |     |    |
| 1          |              |        |      |      | 2                                                                  |      |       |      |      |   |     | 3  |
| 洋桔         |              |        |      |      | ().<br>().<br>().<br>().<br>().<br>().<br>().<br>().<br>().<br>(). |      |       |      |      |   | 10  |    |

2.1c(非指定枱/座位設施) 若所選設施為非指定枱/座位設施,客人 進入預訂版面後,只需選擇人數即可

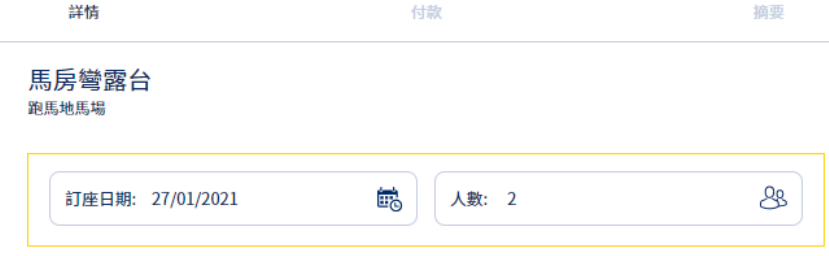

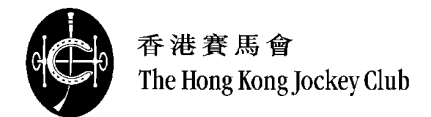

| 2.2 客人可於預訂版面鍵入優惠券號碼                            | 優惠券號碼 (可選擇填寫)      | $\sim$ |
|------------------------------------------------|--------------------|--------|
| 鍵入紙張或電子優惠券的八位英文或數<br>字號碼(e.g. ABCD1234)並按「選用」。 | 請鍵入優惠券號碼           |        |
|                                                | 選用                 |        |
| 2.3 鍵入個人資料<br>在預訂版面最下部份,客戶需鍵入以下<br>個人資料:       | 個人資料               |        |
| • 姓名                                           | 先生      陳大文        |        |
| <ul> <li>手提電話及國家號碼 (用作收取<br/>確認短訊)</li> </ul>  | 852 98765432       |        |
| <ul> <li>優越卡號碼(可選擇填寫用作計<br/>分)</li> </ul>      | 請鍵入「優越」卡號碼 (可選擇填寫) |        |
| 鍵入有關預訂資料後,按「結帳」轉至<br>付款頁面                      | 結帳                 |        |

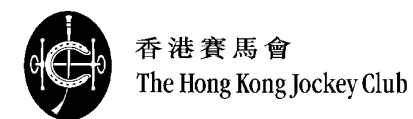

3. 訂座詳情預覽及付款

**3.1** 於付款頁面, 系統將提供預覽訂座詳 情及支付資料表格

在支付資料表格,客人需鍵入以下資料:

- 支付類型 (Visa / Master)
- 信用卡號碼
- 安全碼
- 有效日期 (MM/YYYY)

細閱並鈎選「條款及細則」,完成後按 「確定及付款」

| 1                              | 2  | 3  |
|--------------------------------|----|----|
| 詳情                             | 付款 | 摘要 |
| <b>啤酒園</b><br><sup>跑馬地馬場</sup> |    |    |
| 訂座資料                           |    |    |
| 日期<br>27/01/2021               |    |    |

| 1-2                 |        |
|---------------------|--------|
|                     |        |
| 價錢                  |        |
| 區內指定座位 - HK\$10 x 2 | HK\$20 |
| 合計                  | HK\$20 |

枱/座位

左

| 個人資料    |              |  |
|---------|--------------|--|
| 姓名:     | 陳大文 先生       |  |
| 手提電話號碼: | 852 98765432 |  |
|         |              |  |

| 支付資料              |               |        |
|-------------------|---------------|--------|
| 支付類型              | 請選擇           | $\sim$ |
| 信用咭號碼             |               |        |
| 安全碼               |               |        |
| 有效日期              | 月(MM) 年(YYYY) |        |
| 我已閱讀及同意 <u>條款</u> | 及細則。          |        |

| 帷衫风竹款 |  |
|-------|--|

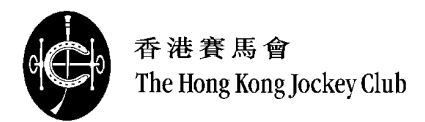

4. 確認訂座摘要

4.1 於摘要頁面, 系統將顯示訂座摘要, 有關訂座已經完成

完成訂座後系統將於短時間內發送確認 訂座記錄短訊至客人登記的手提電話號 碼。客人需要憑有關短訊進入訂座設施

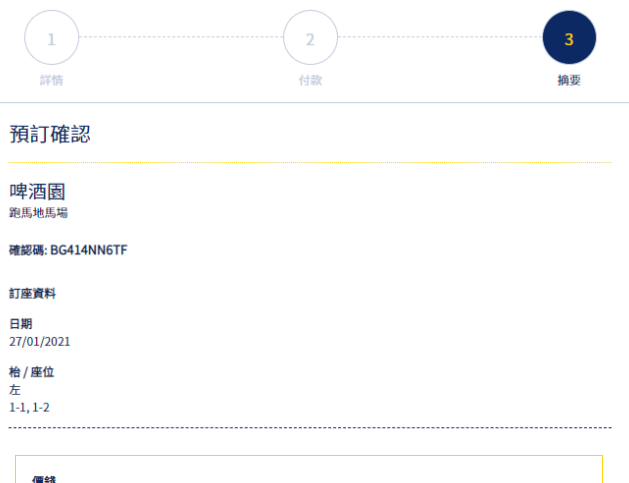

| 價錢                  |        |
|---------------------|--------|
| 區內指定座位 - HK\$10 x 2 | HK\$20 |
|                     |        |
| 습計                  | HK\$20 |

| 個人資料    |                  |
|---------|------------------|
| 姓名:     | 陳大文先生            |
| 手提電話號碼: | 852 98765432     |
|         |                  |
| 支付資料    |                  |
| 支付類型:   | VISA             |
| 信用咭號碼:  | 4987********8769 |
|         |                  |
|         | 繼續其它預訂           |
|         | 完成               |
|         |                  |

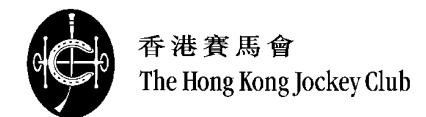

- 5. 常見問題
- ▶ 成功進入訂座網頁後,是否需要在指定時間內完成訂座?
  答:進入訂座網頁後,客人需要於20分鐘內完成有關訂座及付款。於眾多客人使用網上訂座時,系統有機會於20分鐘後要求客人重新等侯。故請客人於20分鐘內完成訂座。
- ▶ 何時為開始預訂日期? 答:公眾可預訂未來二十八天以內之賽日,「優越」紅卡或以上客人可預訂未來三十五天以內之賽日。如有任何查詢,請致 電客戶服務熱線1817。
- 能否更改或取消已付款的訂座?答:所有已付款之訂座將不能更改或取消。
- 能否一次過預訂不同設施或不同日子的設施?
   答:每次預訂交易只可接受預訂一個日子及一個設施。(接受月票的設施除外)
- 如有泊車資訊或其他詢問,可以向哪裡查詢?答:如需查詢或協助,請致電客戶服務熱線1817。

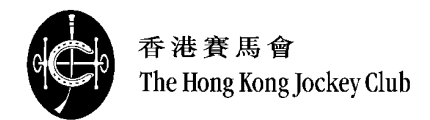

### HKJC 網上客戶中心網頁 (https://cc.hkjc.com/)

1. 搜尋設施

1.1 選擇訂座日期 (已選擇之日期將以橙 色顯示)及鍵入出席人數。客人亦可按需 要選擇設施地點及更多篩選項目

鍵入有關資料後,按「搜尋」鍵

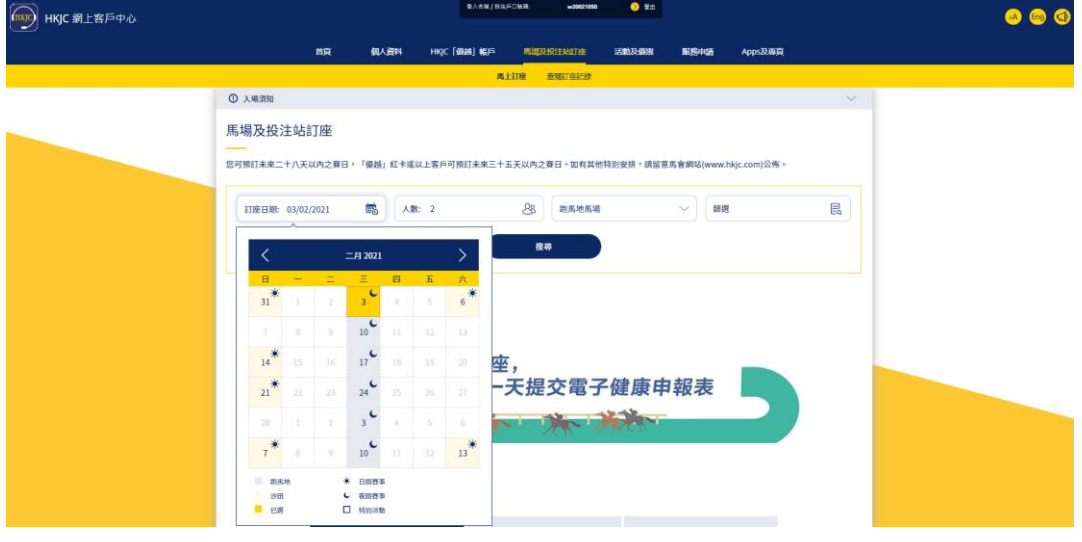

1.2 系統將顯示符合搜尋條件的設施

客人可點擊設施相片查看設施資料或按 「立即預訂」進行預訂

二樓露台 啤酒園 跑馬地馬場 跑馬地馬場 立即預訂 立即預訂 客戶體驗: Happy Wednesday / 年青時尚 跑馬地永勝冰室 跑馬地萬里軒 跑馬地馬場 跑馬地馬場 HAPPY VALLEY 距馬地 立即预订 立即預訂 永 勝 客戶體驗: 休閒用餐 客戶體驗: 尊尚格調 1)( 室 菜式: 港式茶餐廳 菜式: 西餐/国際美會 WINS CAFE 「優越」卡類別: 「優越」卡類別: 6 

共14間餐廳符合搜尋條件,其中0間餐廳提供後補名單。

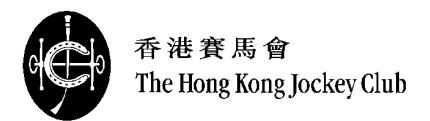

2. 預訂設施詳情及使用優惠券

2.1a (指定枱/座位設施)

若所選設施為指定枱/座位設施,客人進 入預訂版面後,點擊平面圖上可選的區 域,平面圖下方將顯示可提供預訂的數 量及訂座類別價格

選擇合適區域後,按「選擇訂座區域」

#### 啤酒園 <sup>跑馬地馬場</sup>

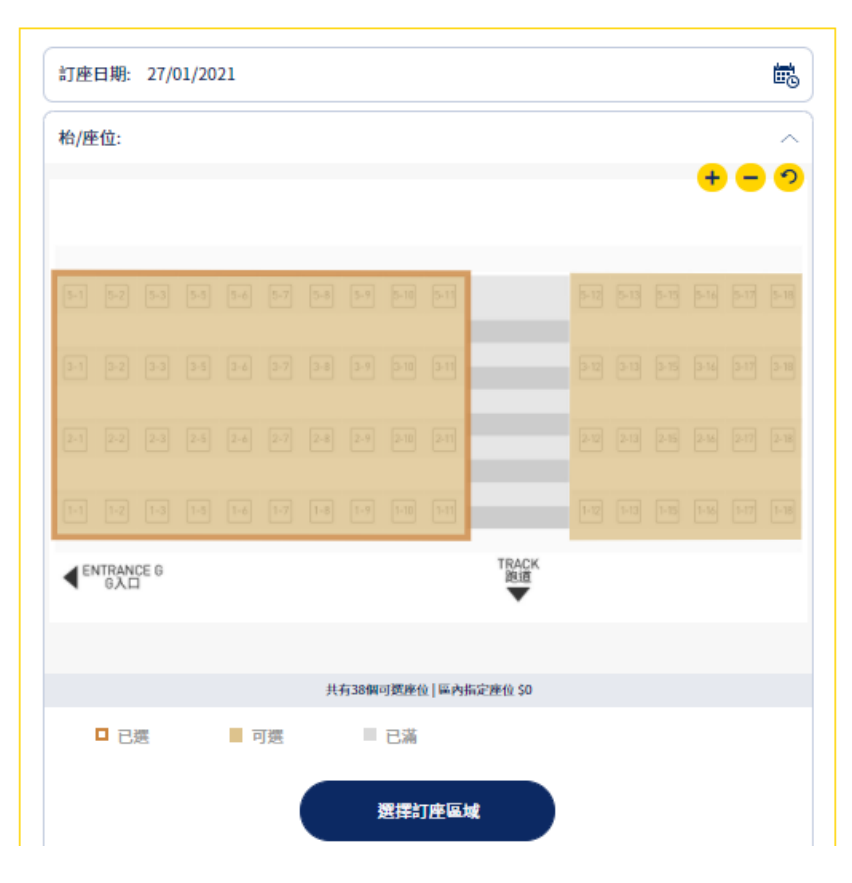

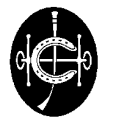

香港賽馬會 The Hong Kong Jockey Club

2.1b(指定枱/座位設施) 當鼠標移至枱/座位上時,系統將顯示有 關枱/座位的編號和可容納的人數(如適 用)

啤酒園

跑馬地馬場

點擊所需的枱/座位並按「選擇訂座座位 /枱」

| n) (空口物)。 21/         | 01/2021      |         |        |         |              |      |      |   | Ē.                                                 |
|-----------------------|--------------|---------|--------|---------|--------------|------|------|---|----------------------------------------------------|
| 枱/座位: 左 No            | .1-1/1-2     |         |        |         |              |      |      |   | ~                                                  |
|                       |              |         |        |         |              |      |      | + | <mark>-                                    </mark> |
|                       | 5-1 5-2      | 5-3 5-5 | 5-6    | 5-7 5-8 | 5-9          | 5-10 | 5-11 |   |                                                    |
|                       | 3-1 3-2      | 3-3 3-5 | 3-6    | 3-7 3-8 | 3-9          | 3-10 | 3-11 |   |                                                    |
|                       | 2-1 2-2      | 2-3 2-5 | 2-6    | 2-7 2-8 | 2-9          | 2-10 | 2-11 |   |                                                    |
|                       | 1-1 1-2      | 1-3 1-5 | 1-6    | 1-7     | 1-9          | 1-10 | 1-11 |   |                                                    |
| 0                     | 座位/枱<br>人數:1 | 號: 1-2  |        |         |              |      |      |   |                                                    |
|                       |              | 共有3     | 8個可選座位 | 區內指定座(  | <u>ù</u> \$0 |      |      |   |                                                    |
| ■ 已選                  | □ 可          | 選       | ■ 已滿   |         |              |      |      |   |                                                    |
|                       |              |         | 選擇訂座   | 至座位/枱   |              |      |      |   |                                                    |
|                       |              |         | 2      | )       |              |      |      | ( | 3                                                  |
| <sup>詳情</sup><br>房彎露台 |              |         | 付け     | 款<br>   |              |      |      |   | 摘要                                                 |
| 地馬場                   |              |         |        |         |              |      |      |   |                                                    |

2.1c (非指定枱/座位設施) 若所選設施為非指定枱/座位設施,客人 進入預訂版面後,只需選擇人數即可

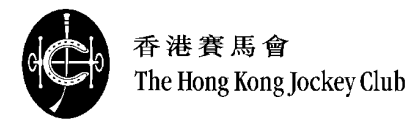

| 2.2 客人可於預訂版面鍵入優惠券號碼                                                                    | 優惠券號碼 (可選擇填寫 | <u>;</u> )        |            |    | ^ |
|----------------------------------------------------------------------------------------|--------------|-------------------|------------|----|---|
| 鍵入紙張或電子優惠券的八位英文或數<br>字號碼(e.g. ABCD1234)並按「選用」。                                         |              | 請鍵入優惠券號           |            |    |   |
|                                                                                        |              |                   |            | 選用 |   |
| <ul> <li>2.3 鍵入個人資料</li> <li>在預訂版面最下部份,客戶需鍵入以下</li> <li>個人資料:</li> <li>• 稱呼</li> </ul> | 個人資料         |                   |            |    |   |
| <ul> <li>姓名</li> </ul>                                                                 |              | 先生 🗸              | 陳大文        |    |   |
| <ul> <li>手提電話及國家號碼 (用作收取<br/>確認短訊)</li> </ul>                                          | 8            | 852               | 98765432   |    |   |
| <ul> <li>優越卡號碼(可選擇填寫用作計<br/>分)</li> </ul>                                              |              | 請 <b>鍵入「優越」</b> 卡 | 號碼 (可選擇填寫) |    |   |
| 鍵入有關預訂資料後,按「結帳」轉至<br><sup>付款頁面</sup>                                                   |              |                   | 結帳         |    |   |

付款頁面

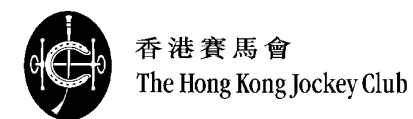

3. 訂座詳情預覽及付款

**3.1** 於付款頁面,系統將提供預覽訂座詳 情及支付資料表格

在支付資料表格,客人需鍵入以下資料:

- 支付類型 (Visa / Master)
- 信用卡號碼
- 安全碼
- 有效日期 (MM/YYYY)

細閱並鈎選「條款及細則」,完成後按 「確定及付款」

|                  | <b>2</b><br>付款 | 3 摘要 |
|------------------|----------------|------|
| 啤酒園              |                |      |
| 跑馬地馬場            |                |      |
| 訂座資料             |                |      |
| 日期<br>27/01/2021 |                |      |
| 枱/座位             |                |      |
| 左<br>1-1, 1-2    |                |      |
|                  |                |      |
|                  |                |      |

| 價錢                  |        |
|---------------------|--------|
| 區內指定座位 - HK\$10 x 2 | HK\$20 |
|                     |        |
| 合計                  | HK\$20 |
| 合計                  | HK\$20 |

| 個人資料    |              |  |
|---------|--------------|--|
| 姓名:     | 陳大文 先生       |  |
| 手提電話號碼: | 852 98765432 |  |
|         |              |  |

| 支付資料 |
|------|
|------|

| 支付類型     | 請選擇           | ~ |
|----------|---------------|---|
| 信用咭號碼    |               |   |
| 安全碼      |               | ? |
| 有效日期     | 月(MM) 年(YYYY) |   |
| 我已閱讀及同意條 | 款及細則。         |   |

|  | 確認及付款 |
|--|-------|
|  |       |

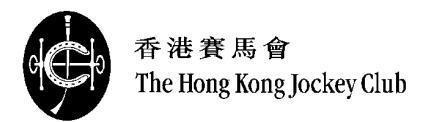

4. 確認訂座摘要

4.1 於摘要頁面, 系統將顯示訂座摘要, 有關訂座已經完成

完成訂座後系統將於短時間內發送確認 訂座記錄短訊至客人登記的手提電話號 碼。客人需要憑有關短訊進入訂座設施

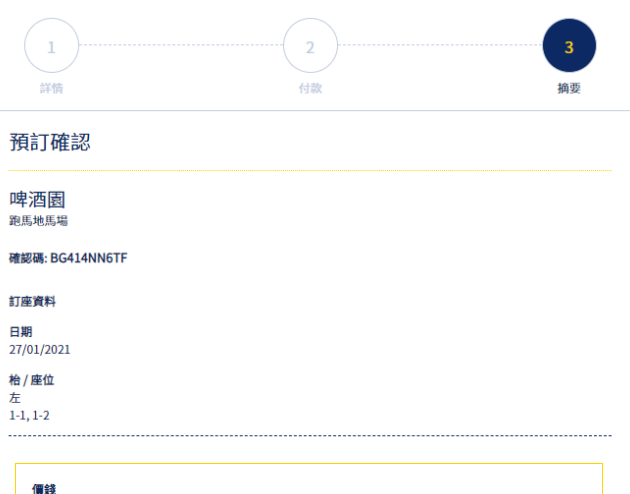

| 價錢                  |        |
|---------------------|--------|
| 區內指定座位 - HK\$10 x 2 | HK\$20 |
|                     |        |
| 合計                  | HK\$20 |
|                     |        |

| 個人資料    |                  |
|---------|------------------|
| 姓名:     | 陳大文 先生           |
| 手提電話號碼: | 852 98765432     |
|         |                  |
| 支付資料    |                  |
| 支付類型:   | VISA             |
| 信用咭號碼:  | 4987********8769 |
|         |                  |
|         | 繼續其它預訂           |
|         |                  |
|         |                  |

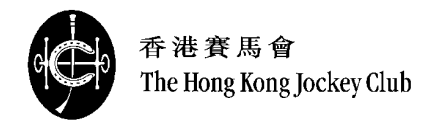

- 5. 常見問題
- ▶ 成功進入訂座網頁後,是否需要在指定時間內完成訂座?
  答:進入訂座網頁後,客人需要於20分鐘內完成有關訂座及付款。於眾多客人使用網上訂座時,系統有機會於20分鐘後要求客人重新等侯。故請客人於20分鐘內完成訂座。
- ▶ 何時為開始預訂日期? 答:公眾可預訂未來二十八天以內之賽日,「優越」紅卡或以上客人可預訂未來三十五天以內之賽日。如有任何查詢,請致 電客戶服務熱線1817。
- 能否更改或取消已付款的訂座?答:所有已付款之訂座將不能更改或取消。
- 能否一次過預訂不同設施或不同日子的設施?
   答:每次預訂交易只可接受預訂一個日子及一個設施。(接受月票的設施除外)
- ▶ 如有泊車資訊或其他詢問,可以向哪裡查詢? 答:如需查詢或協助,請致電客戶服務熱線1817。

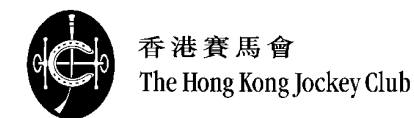

## 香港賽馬會『優越』客戶網頁 (https://www.priority.hkjc.com/)

1. 搜尋設施

 1.1 選擇訂座日期 (已選擇之日期將以橙 色顯示)及鍵入出席人數。客人亦可按需 要選擇設施地點及更多篩選項目

鍵入有關資料後,按「搜尋」鍵

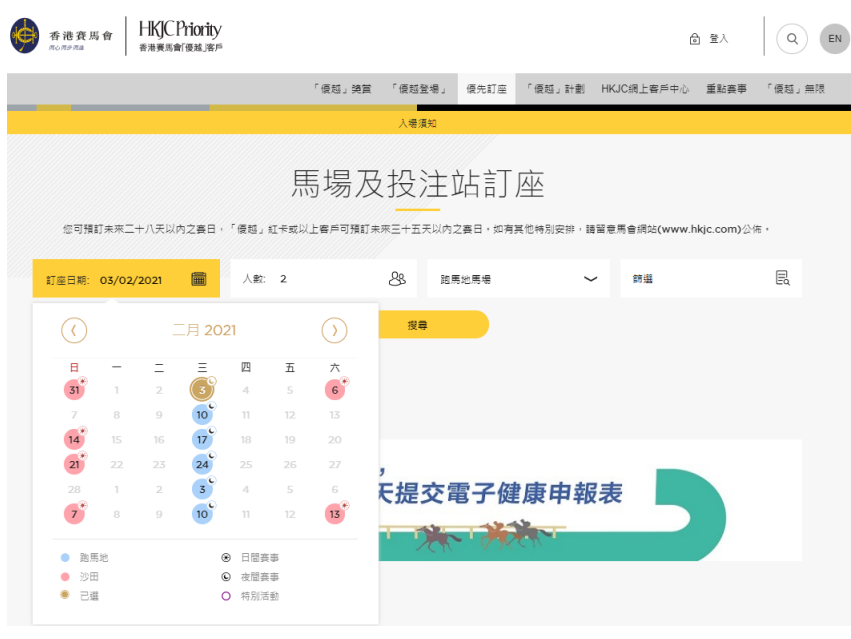

#### 1.2 系統將顯示符合搜尋條件的設施

客人可點擊設施相片查看設施資料或按 「立即預訂」進行預訂

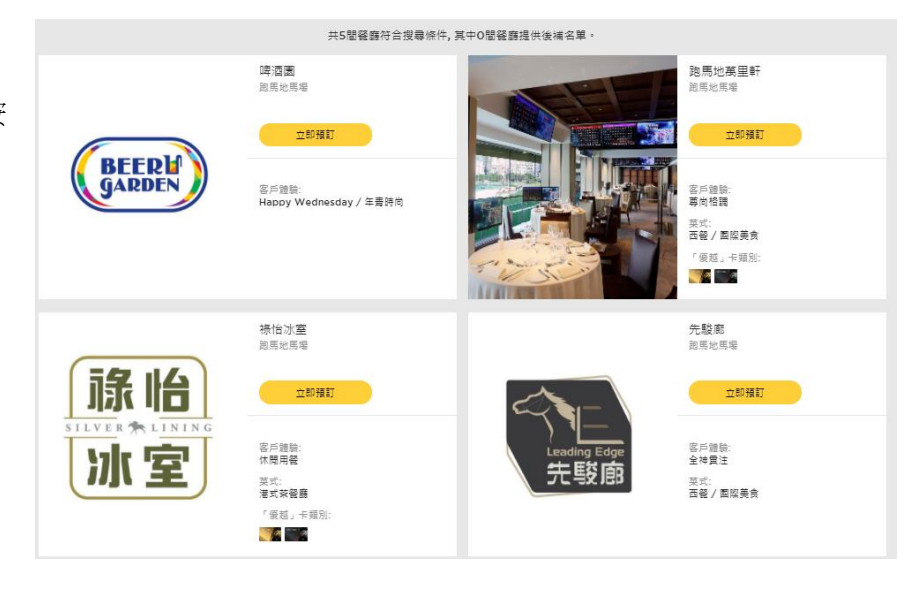

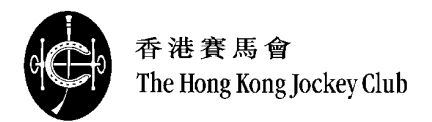

2. 預訂設施及使用優惠券

#### 2.1a (指定枱/座位設施)

若所選設施為指定枱/座位設施,客人進 入預訂版面後,點擊平面圖上可選的區 域,平面圖下方將顯示可提供預訂的數 量及訂座類別價格

選擇合適區域後,按「選擇訂座區域」

#### **啤酒園** <sup>跑馬地馬場</sup>

Ē 訂座日期: 03/02/2021 枱/座位:  $\sim$ 000 TRACK 跑道 ◆ ENTRANCE G
G入口 共有40個可選座位 | 區內指定座位 \$10 □ 已選 ■ 可選 ■ 已滿 選擇訂座區域

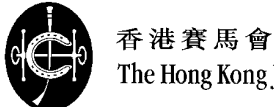

The Hong Kong Jockey Club

2.1b (指定枱/座位設施) 當鼠標移至枱/座位上時,系統將顯示有 關枱/座位的编號和可容納的人數(如適 用)

點擊所需的枱/座位並按「選擇訂座座位 /枱」

| 一<br>ゴ<br>新 | <b>啤酒園</b><br><sup>跑馬地馬場</sup> |                |              |       |      |           |                    |       |      |      |      |  |    |    |
|-------------|--------------------------------|----------------|--------------|-------|------|-----------|--------------------|-------|------|------|------|--|----|----|
|             | 訂座日期: <b>03/02/2021</b>        |                |              |       |      |           |                    |       |      |      |      |  |    |    |
| Ţ.          | 格/座位: 左 No.1-1/1-2             |                |              |       |      |           |                    |       |      |      |      |  |    |    |
|             |                                | 5-1            | 5-2          | 5-3   | 5-5  | 5-6       | 5-7                | 5-8   | 5-9  | 5-10 | 5-11 |  | 00 | 00 |
|             |                                | 3-1            | 3-2          | 3-3   | 3-5  | 3-6       | 3-7                | 3-8   | 3-9  | 3-10 | 3-11 |  |    |    |
|             |                                | 2-1            | 2-2          | 2-3   | 2-5  | 2-6       | 2-7                | 2-8   | 2-9  | 2-10 | 2-11 |  |    |    |
|             |                                | 1-1            | 1-2          | 1-3   | 1-5  | 1-6       | 1-7                | 1-8   | 1-9  | 1-10 | 1-11 |  |    |    |
|             | •                              |                | 位/枱號<br>數: 1 | : 1-2 |      |           |                    |       |      |      |      |  |    |    |
|             |                                |                |              |       | 共有40 | D個可選座     | 泣 區内               | 指定座位: | \$10 |      |      |  |    |    |
|             | ■ 己選                           |                | 可選           |       | • 2  | 3滿<br>選擇訂 | 「座座位               | /枱    |      |      |      |  |    |    |
|             |                                | <b>1</b><br>詳惯 | 青            |       | >    |           |                    |       |      |      |      |  |    |    |
|             |                                |                |              |       | ļ    | 馬房        | <b>彎</b> 露<br>馬地馬場 |       |      |      |      |  |    |    |
|             | 訂座日期: O                        | 3/02/20        | )21          |       |      |           |                    | 人數:   | 2    |      |      |  |    | 88 |

2.1c 非指定枱/座位設施) 若所選設施為非指定枱/座位設施,客人 進入預訂版面後,只需選擇人數即可

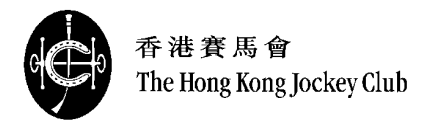

2.2 客人可於預訂版面鍵入優惠券號碼

鍵入紙張或電子優惠券的八位英文或數 字號碼(e.g. ABCD1234)並按「選用」。

2.3 鍵入個人資料

在預訂版面最下部份,客戶需鍵入以下 個人資料:

- 稱呼
- 姓名
- 手提電話及國家號碼 (用作收取 確認短訊)
- 優越卡號碼(可選擇填寫用作計分)

鍵入有關預訂資料後,按「結帳」轉至 付款頁面

| 優惠券號碼 <b>(</b> 可選擇填寫 | ġ)       |    | ^ |
|----------------------|----------|----|---|
|                      | 請縫入優惠券號碼 | 選用 |   |

|        |        | 個人資料      |  |
|--------|--------|-----------|--|
| 先生     | $\sim$ | 陳大文       |  |
| 852    |        | 98765432  |  |
| 請鍵入「優赳 | 〔」卡號   | 碼 (可選擇填寫) |  |
|        |        |           |  |
|        |        | 結帳        |  |

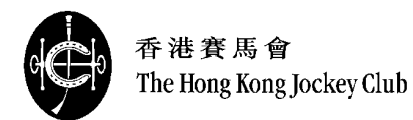

3. 訂座詳情預覽及付款

**3.1** 於付款頁面,系統將提供預覽訂座詳 情及支付資料表格

在支付資料表格,客人需鍵入以下資料:

- 支付類型 (Visa / Master)
- 信用卡號碼
- 安全碼
- 有效日期 (MM/YYYY)

細閱並鈎選「條款及細則」,完成後按 「確定及付款」

|                       | <b>&gt;</b><br>詳情 | 2<br><sub>付款</sub>      |  |        |
|-----------------------|-------------------|-------------------------|--|--------|
|                       |                   | 啤酒園<br><sup>跑馬地馬場</sup> |  |        |
| 訂座資料                  |                   |                         |  |        |
| 日期<br>03/02/20:       | 21                |                         |  |        |
| 枱/座位<br>左<br>1-1, 1-2 |                   |                         |  |        |
| 價錢                    |                   |                         |  |        |
| 區內指定座                 | 位 - HK\$10 x 2    |                         |  | HK\$20 |
| 合計                    |                   |                         |  | HK\$20 |
|                       |                   | 個人資料                    |  |        |

姓名: Chan Tai Man 先生

手提電話號碼: 852 98765432

支付資料

| 支付類型    | 請選擇              |         | $\sim$ |  |
|---------|------------------|---------|--------|--|
| 信用咭號碼   | 0000 0000 0000 0 | 000     |        |  |
| 安全碼     | 000              |         |        |  |
| 有效日期    | 月(MM)            | 年(YYYY) |        |  |
| 我已閱讀及同意 | 意 <u>條款及細則</u> 。 |         |        |  |
|         | 確認及付款            |         |        |  |

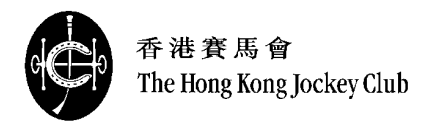

4. 確認訂座摘要

**4.1** 於摘要頁面,系統將顯示訂座摘要, 有關訂座已經完成

完成訂座後系統將於短時間內發送確認 訂座記錄短訊至客人登記的手提電話號 碼。客人需要憑有關短訊進入訂座設施

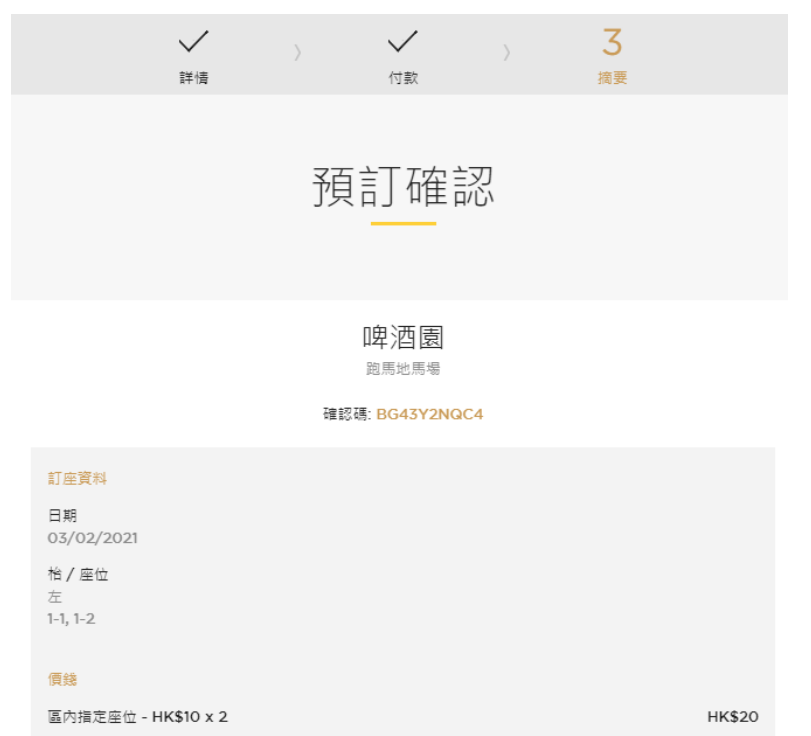

|  |  | HK\$20 |
|--|--|--------|

合計

|    | 個人資料                                      |
|----|-------------------------------------------|
| 姓名 | £: Chan Tai Man 先生<br>是電話號碼: 852 98765432 |
|    | 支付資料                                      |
| 支作 | 讨類型: VISA<br>用咭號碼: 4987*******8769        |
|    | 繼續其它預訂                                    |

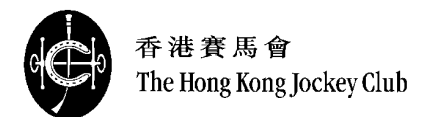

- 5. 常見問題
- ▶ 成功進入訂座網頁後,是否需要在指定時間內完成訂座?
  答:進入訂座網頁後,客人需要於20分鐘內完成有關訂座及付款。於眾多客人使用網上訂座時,系統有機會於20分鐘後要求客人重新等侯。故請客人於20分鐘內完成訂座。
- ▶ 何時為開始預訂日期? 答:公眾可預訂未來二十八天以內之賽日,「優越」紅卡或以上客人可預訂未來三十五天以內之賽日。如有任何查詢,請至 電客戶服務熱線1817。
- ▶ 能否更改或取消已付款之訂座? 答:所有已付款之訂座將不能更改或取消。
- 能否一次過預訂不同設施或不同日子的設施?
   答:每次預訂交易只可接受預訂一個日子及一個設施。(接受月票的設施除外)
- 如有泊車資訊或其他詢問,可以向哪裡查詢? 答:如需查詢或協助,請致電客戶服務熱線1817。